| EC 826380 |  | PN 2597107 |
|-----------|--|------------|
| 27MAY83   |  |            |

ł

#### 5360 Systems Unit

PAGE 1 OF 13

#### **ENTRY POINTS**

| FROM          | ENTER          | THIS MAP       |                |
|---------------|----------------|----------------|----------------|
| MAP<br>NUMBER | ENTRY<br>POINT | PAGE<br>NUMBER | STEP<br>NUMBER |
| 0105          | A              | 1              | 001            |
| 0113          | A              | 1              | 001            |
| 0116          | A              | 1              | 001            |
| 0199          | A              | 1              | 001            |

#### EXIT POINTS

| EXIT TH                        | IS MAP                                 | то                                   |                            |
|--------------------------------|----------------------------------------|--------------------------------------|----------------------------|
| PAGE<br>NUMBER                 | STEP<br>NUMBER                         | MAP<br>NUMBER                        | ENTRY<br>POINT             |
| 11<br>12<br>13<br>4<br>13<br>3 | 048<br>055<br>059<br>012<br>058<br>007 | 0101<br>0101<br>0199<br>0300<br>0395 | A<br>C<br>C<br>A<br>A<br>A |
| 5<br>6<br>7<br>8               | 016<br>020<br>029<br>032               | 0395<br>0395<br>0395<br>0395         | A<br>A<br>A                |
| 9<br>9<br>10<br>11<br>12       | 038<br>039<br>041<br>045<br>052        | 0395<br>0395<br>0395<br>0395<br>0395 | A<br>A<br>A<br>A           |

#### 001 (Entry Point A)

#### \*\*\*\* Notice \*\*\*\*

MAP DESCRIPTION:

The MAP instructs the CE/CSR to run the MDI tests for the 21ED disk drives.

Radio Frequency Interference (RFI) may cause the disk units to operate improperly when the covers are open and the drives are in the open position.

If RFI be suspected, the disk units must be closed in. All system covers must be in place and closed before system check out. START CONDITIONS: Indications point to the disk as the failing area. CSIPL from diskette has been successful.

FRUs PARTIALLY TESTED: None

(Step 001 continues)

© Copyright IBM Corp. 1983

#### 5360 Systems Unit

PAGE 2 OF 13

(Step 001 continued)

It is assumed you have CSIPLed from diskette successfully. When you IPLed did you run the wrap tests (The wrap tests are run when mode E is selected and 0000 is entered.)?

#### ( N

#### 002

- CSIPL again however this time the wrap tests will be run to obtain more information about the failing condition.
- Select mode 1.
- Press the System Reset key.
- Select mode E.
- Enter 0000.
- Insert DIAG21/41 or magazine M1.
- Press the Load key.
- Is the DCP main menu displayed on the system console?
- ΥN

003

Go to Page 12, Step 053, Entry Point J.

#### 004

(Entry Point B) Have you obtained error codes from the last CSIPL or from previous operations?

ΥN

#### 005

#### (Entry Point G)

- Select MDI MAPs and press enter.
- Select disk and press enter.
- Follow the instructions of the MDI MAPs.
- When the MDI MAPs complete, or isolate the failure, return to this step.

#### Did the MDI MAPs identify a failure?

#### YN

30Jun86 PN 4177279 EC 842375 PEC 826487 MAP 9500-2

This CSIPL will take approximately 4 minutes to complete.

When the CSIPL sequence completes, the system available light should be on and the console displays the DCP main menu.

Any drive you suspect to be failing should be selected first. MDIs should be run for all drives in the system or until a problem is found.

## 21ED Disk Entry MAP 5360 Systems Unit PAGE 3 OF 13

#### 006

D 2

#### (Entry Point K)

We will now check for a possible media problem. - Return to the DCP Main Menu (cmd 7).

- Select Utilities (95-465).
- Select Disk Utilities.
- Select Pack Analysis.
- Select disk drive to be analyzed.
- Select Analysis (not Fast Analysis).
- Select appropriate output device (printer) for error and information messages.

## Did analysis complete 100% and display a screen that says analysis is complete.

Y N

007

Go To Map 0395, Entry Point A.

#### 008

 Check the summary for the following: Uncorrectable ECC errors
 No record found errors
 Duplicate logical sectors
 Missing logical sectors
 Not correct sector ID's.

#### Do any of these have errors listed?

#### ΥN

#### 009

- If there are any inverted ECC errors listed, the customer should be informed that after the system is verified to be running properly, he should run BUILD to recover defective data.

Have all disk drives been analyzed? Y N

#### IN

#### 010

- Run analysis on the next disk drive. Go to Step 006, Entry Point K.

Any drive you suspect to be failing should be analyzed first. If a failing drive is not known, start with Drive A.

Analysis will take approximately 8 minutes to complete, but will not be able to complete if an unrecoverable error or a hardware error is encountered.

# 30Jun86 PN 4177279 EC 842375 PEC 826487 MAP 9500-3

#### MAP 9500-3

#### 5360 Systems Unit

PAGE 4 OF 13

011

F

Is the problem with the system a failure to CSIPL from disk?

ΥN

#### 012

Disk MDIs run without error. There are no media errors. CSIPL from disk works ok. An intermittent problem is not suspected. It appears that the disk drives and their associated attachments are working properly. Go To Map 0199, Entry Point A.

013

CSIPL data on the disk may be defective.

- Use CUSTOMIZE to recreate the C/S library on the disk (01-840).
- After CUSTOMIZE is complete, perform the following:
- Select mode 1.
- Press the System Reset key.
- Select mode 0.
- Enter FF00.
- Press the Load key.
- Wait about 45 seconds for the CSIPL to complete.
- Is the SSP sign-on screen displayed?

#### ΥN

#### 014

Correctable ECC errors in the control store CSIPL data can cause CSIPL from disk to fail.

- Check disk drive A analysis results for correctable ECC errors on cylinders 0000 to 0005.

Were there any correctable ECC errors in this range?

ΥŅ

55 HJ - Verify that CUSTOMIZE has corrected disk CSIPL problem by attempting a CSIPL from disk.

21ED Disk Entry MAP J 5360 Systems Unit PAGE 5 OF 13 **015** Customer may have to reload SSP. ---or---Bad card: 1A-A1E2 ---or---1A-A2E2 ---or---1A-A1C2 ---or---1A-A2C2. - Replace cards (one at a time) or instruct customer to reload SSP. - Verify that the system is fixed by attempting a CSIPL from disk (see previous step). Did any of the above items correct the CSIPL problem? ΥN 016 Go To Map 0395, Entry Point A. 017 Go to Page 11, Step 047, Entry Point F.

#### 018

H

- Use Sector Recover (recover data option) to force an alternative sector for those sectors that had correctable ECC errors.

CSIPL data on the disk may still be bad.

- Use CUSTOMIZE to recreate the C/S library on the disk (01-840).
- After CUSTOMIZE is complete, perform the following:
- Select mode 1.
- Press the System Reset key.
- Select mode 0.
- Enter FF00.
- Press the Load key.
- Wait about 45 seconds for the CSIPL to complete. (Step 018 continues)

 Verify that CUSTOMIZE has corrected disk CSIPL problem by attempting a CSIPL from disk.

 30Jun86
 PN 4177279

 EC 842375
 PEC 826487

 MAP 9500-5

```
E G
3 4
               21ED Disk Entry MAP
               5360 Systems Unit
                PAGE 6 OF 13
     (Step 018 continued)
     Is the SSP sign-on screen displayed?
     Y N
        019
        Customer may have to reload SSP.
        ---or---
        Bad card:
        1A-A1E2
        ---or---
        1A-A2E2
        ---or---
        1A-A1C2
        ---or---
        1A-A2C2.
        - Replace cards (one at a time) or instruct
         customer to reload SSP.
        - Verify that the system is fixed by attempting
         a CSIPL from disk (see previous step).
        Did any of the above items correct the
        CSIPL problem?
        Y N
          020
          Go To Map 0395, Entry Point A.
       021
        Go to Page 11, Step 047, Entry Point F.
     022
     Go to Page 11, Step 047, Entry Point F.
  023
  Go to Page 11, Step 047, Entry Point F.
```

#### 024

Go to Page 8, Step 034, Entry Point D.

С 2 21ED Disk Entry MAP 5360 Systems Unit PAGE 7 OF 13 025 (Entry Point C) - Correct the problem by replacing the defective correctly. FRU(s) or performing other corrective action as indicated by the MDI tests. - Rerun the disk MDI tests on the repaired drive. Did the Good Machine Path complete without error? Y N 026 Was the same fix as before called out? YN 027 Go to Step 025, Entry Point C. 028 - Return to the DCP Main Menu (cmd 7). - Check for media problems. - Select Utilities (95-465). - Select Disk Utilities. - Select Pack Analysis. - Select appropriate disk drive. - Select Analysis (not Fast Analysis). - Select appropriate output device (printer). Did Analysis complete 100% and display a screen that says Analysis is complete? Y N 029 Go To Map 0395, Entry Point A.

- Perform fix and verify that the system is operating

Analysis will take approximately 8 minutes to complete, but will not be able to complete if an unrecoverable error or a hardware error is encountered.

21ED Disk Entry MAP 5360 Systems Unit

PAGE 8 OF 13

#### 030

Ļ

- Check the summary for the following:

Uncorrectable ECC errors No record found errors **Duplicate logical sectors** Missing logical sectors Not correct sector ID's. Do any of these have errors listed? Ν 031 Bad card: 1A-A1E2 ---or---1A-A2E2 ---or---1A-A1C2 ---or---1A-A2C2. - Replace cards (one at a time). - Verify that the system is fixed by attempting a CSIPL from disk (see step 11). Did any of the above items correct the CSIPL problem? Y N 032 Go To Map 0395, Entry Point A. 033 Go to Page 11, Step 047, Entry Point F.

#### 034

(Entry Point D)

Either disk initialization or sector recover may be used to correct the defective sectors.

- Use sector recover if only a few errors were detected, otherwise use disk initialization. Were you directed to use sector recover?

Y N

99 MN If there are any inverted ECC errors listed, the customer should be informed that after the system is verified to be running properly, he should run BUILD to recover defective data.

M N 21ED Disk Entry MAP 5360 Systems Unit PAGE 9 OF 13

**035** 

#### CAUTION

The data which is now on the disk will be set to zero. Customer data may be destroyed.

- Return to DCP main menu (cmd 7).
- Select Utilities (95-465).
- Select Disk Utilities.
- Select Pack Initialization.
- Select appropriate disk drive.
- Enter INIT to start utility.
- Wait for initialization to complete.

Did initialization complete 100% and display a screen that says initialization is complete? Y N  $\,$ 

1.4

036

Initialization will take approximately 8 minutes to complete, but will not be able to complete if a hardware error is encountered.

Initialization may not complete if the data on the Spare Cylinder (443) has been changed. This cylinder includes the defect map which is written when the disk is manufactured. The system prevents the disk drive from writing on the defect map. Head select or Write errors can change the defect map data. If Analysis shows errors on cylinder 443 and Initialization cannot correct them, the Disk Enclosure is bad.

Go To Map 0395, Entry Point A.

037 Go to Page 10, Step 040, Entry Point E.

#### 038

- Run sector recover. Did it complete?

#### ΥN

039

Õ

Go To Map 0395, Entry Point A.

#### 5360 Systems Unit

PAGE 10 OF 13

#### **040**

Р 9

(Entry Point E)

- Rerun disk analysis to verify media problems have been corrected.

- Select Pack Analysis.

- Select Analysis (not Fast Analysis).

- Select appropriate disk drive.

Did Analysis complete 100% and display a screen that says Analysis is complete?

ΥN

041

Go To Map 0395, Entry Point A.

#### 042

- Check the summary for the following:

Uncorrectable ECC errors No record found errors Duplicate logical sectors Missing logical sectors Not correct sector ID's.

Did any of these have errors listed?

ΥN

043 Go to Page 11, Step 047, Entry Point F.

#### 044

 Check to see if the errors from the Analysis of the disk media are on cylinder 443 (the Spare Cylinder). Initialization cannot correct these errors.

Are the errors on cylinder 443 only?

## Y N 1 1 1 1

Initialization will not fix the media if the data on the Spare Cylinder (443) has been changed. This cylinder includes the defect map which is written when the disk is manufactured. The system prevents the disk drive from writing on the defect map. Head select or Write errors can change the defect map data. If Analysis shows errors on cylinder 443 and Initialization cannot correct them, the Disk Enclosure is bad.

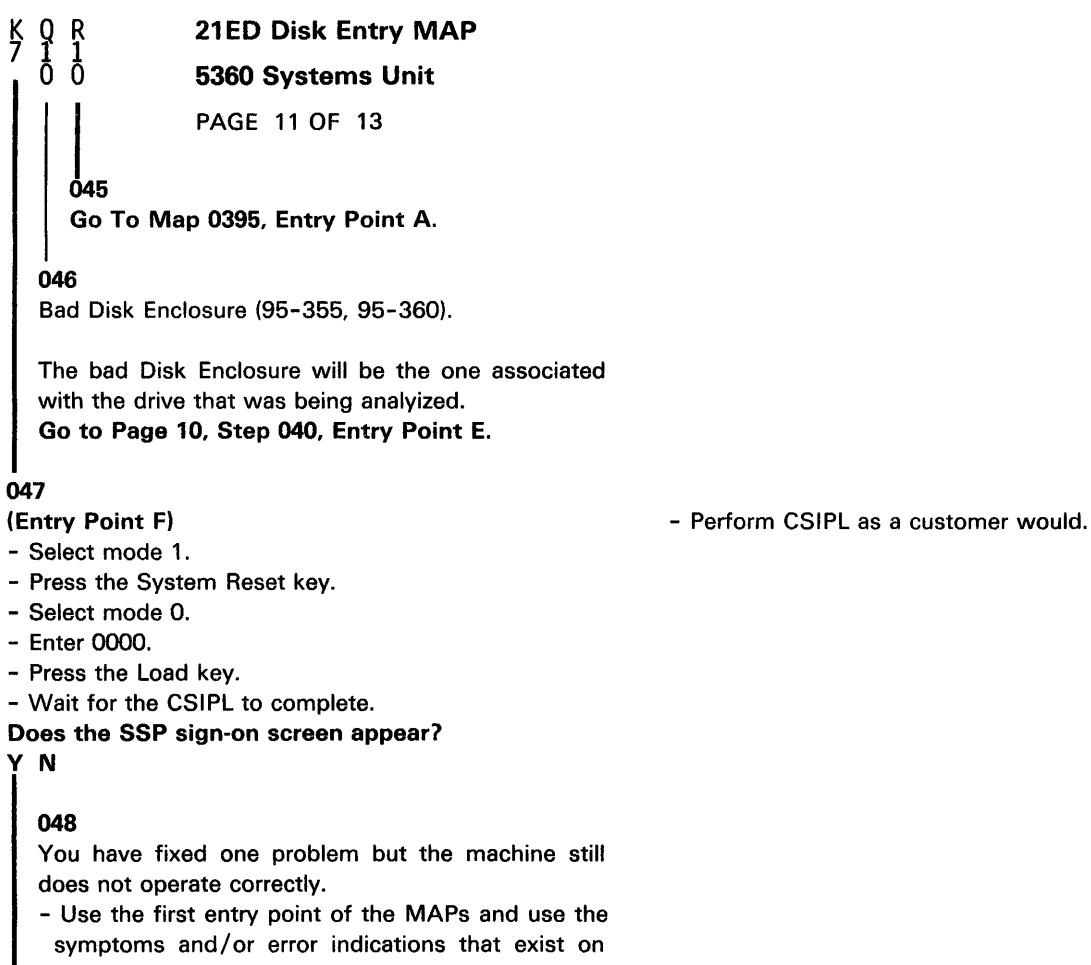

symptoms and/or error indications that exist on the machine now to help you isolate another problem.

Go To Map 0101, Entry Point A.

049

- Return the system to the system operator.

30Jun86 PN 4177279 EC 842375 PEC 826487

MAP 9500-11

## A B 21ED Disk Entry MAP

#### 5360 Systems Unit

PAGE 12 OF 13

#### **650**

- Use the SRC(s) to direct you to the failing area.

Error codes of 19xx or C9xx indicate that the disk may be the failing subsystem.

Error codes of 1Dxx or CDxx indicate that the Data Storage Adapter may be the failing FRU.

- Look at the error code tables in MAP 113 and MAP 116 to see if Drive A, Drive B or the DSA is indicated as the failing area.

- Run MDIs for the area(s) shown in the table.

Do you have 19xx SRCs only?

```
ΥN
```

051

Go to Page 2, Step 005, Entry Point G.

052

Go To Map 0395, Entry Point A.

#### . 053

(Entry Point J)

#### - Select mode 1.

- Press the System Reset key.
- Select mode E.
- Enter FF00.
- Insert DIAG21/41 or magazine M1.
- Press the Load key.

- Wait about 45 seconds for the CSIPL to complete. Is the DCP main menu displayed on the system console? (see note 1)

ΥN

#### 054

CSIPL must be able to complete successfully in order to use this MAP. Did CSIPL from diskette complete successfully prior to this attempt.

#### ΥN

l

055

Go To Map 0101, Entry Point C.

Where xx is 00 - 99, AA - FF

If the DSA and both drives are indicated, the DSA is probably the failing FRU because it communicates with both disk drives.

30Jun86 PN 4177279 EC 842375 PEC 826487 MAP 9500-12

MAP 9500-12

5360 Systems Unit

PAGE 13 OF 13

#### **056**

#### (Entry Point H)

The symptoms are changing. This may indicate an intermittent problem or else something has changed in the hardware.

- Repeat the sequence in step 053 several times, or until CSIPL completes properly, to determine if there is an intermittent problem.

Did the CSIPL complete properly in all cases? Y  $\,N$ 

057 Did the CSIPL fail in all cases? Y N

#### 058

The problem appears to be intermittent. Go to the intermittent MAP.

Go To Map 0300, Entry Point A.

059

Go To Map 0101, Entry Point C.

#### 060

Go to Page 2, Step 004, Entry Point B.

#### 061

Go to Page 2, Step 004, Entry Point B.